|              |                                                                                                   | ASSISES DU TOURISME<br>Stratégie de développement touristique concertée<br>Espace de concertation pour les professionnels du<br>tourisme et les élus du territoire                                                                                                    |                              |        |          |             |  |
|--------------|---------------------------------------------------------------------------------------------------|----------------------------------------------------------------------------------------------------|------------------------------|--------|----------|-------------|--|
| EPAYS        |                                                                                                   | Constant of the second second s | NUT BAYS D'UZES<br>PONT∃GARD |        |          | <b>1993</b> |  |
|              | Assises du tourisme<br>159 participations • 6 contributeur<br>Porté par Destination Pays d'Uzès P | s<br>Pont du Gard                                                                                                    |                              |        |          | Suivre      |  |
| Présentation | Actualités                                                                                        | Evénements                                                                                                    | Galerie                      | Sonder | Analyser | Synthèse    |  |

#### CONSULTEZ LES COMPTES-RENDUS DES ATELIERS

www.colidee.com/dpupdg

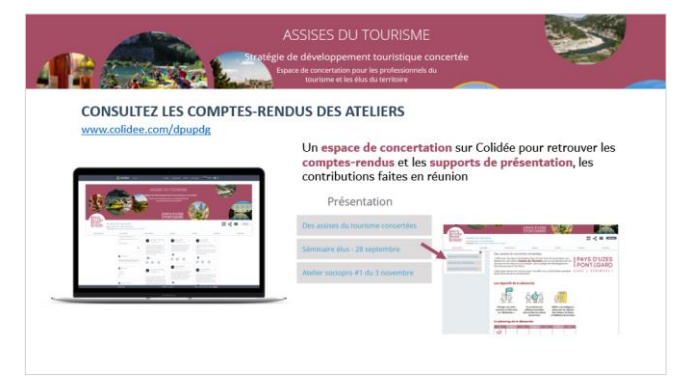

#### CONTRIBUEZ SUR LE THEME DE VOTRE CHOIX

https://colidee.com/rencontre.htm?codeRencontre=jXtypV

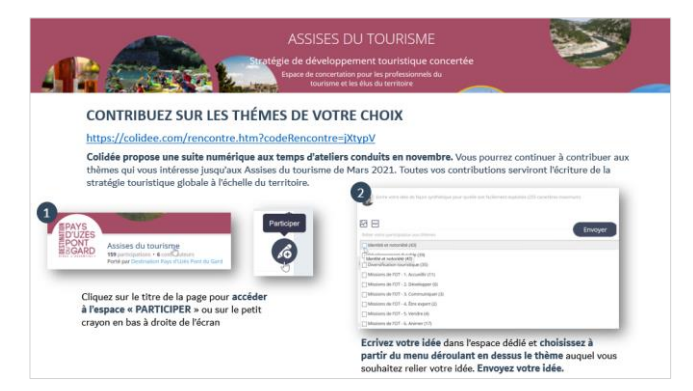

#### CREEZ GRATUITEMENT VOTRE COMPTE POUR PERSONNALISER VOTRE UTILISATION DE L'OUTIL

https://colidee.com/createAccount.htm

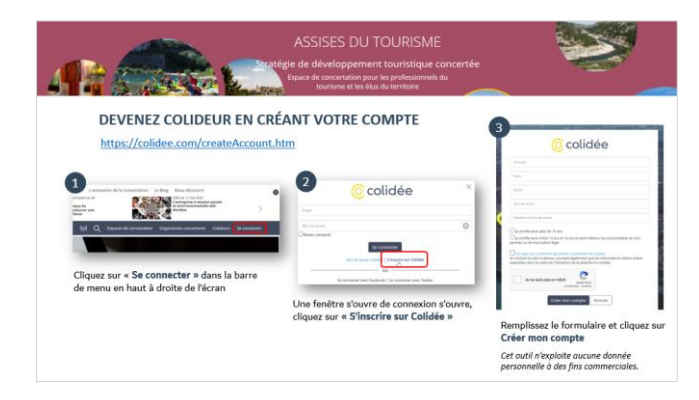

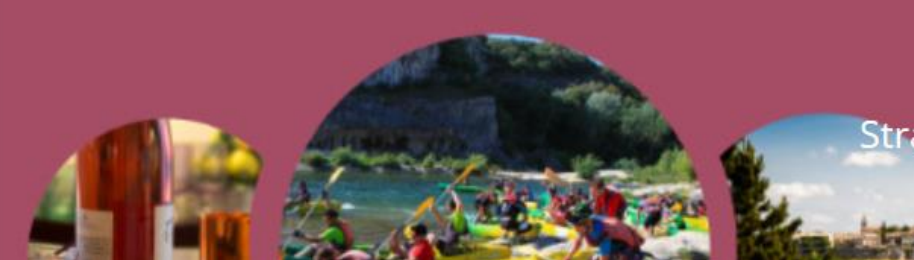

Stratégie de développement touristique concertée Espace de concertation pour les professionnels du tourisme et les élus du territoire

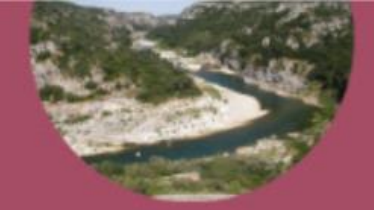

### **CONSULTEZ LES COMPTES-RENDUS DES ATELIERS**

www.colidee.com/dpupdg

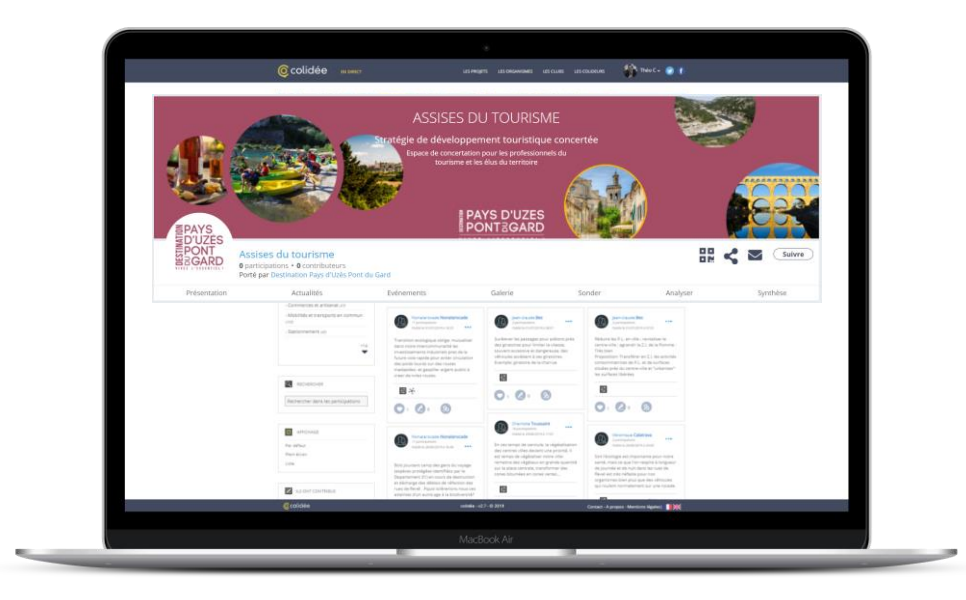

Un **espace de concertation** sur Colidée pour retrouver les **comptes-rendus** et les **supports de présentation**, les contributions faites en réunion

#### Présentation

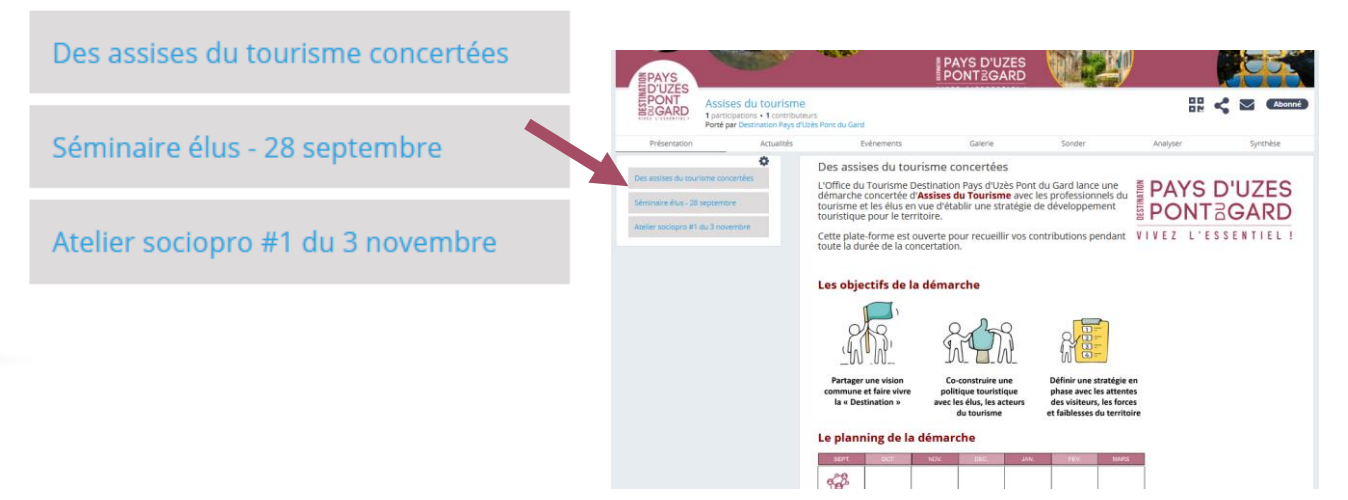

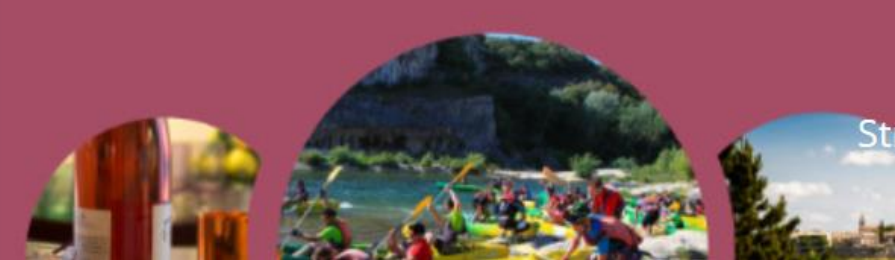

Stratégie de développement touristique concertée Espace de concertation pour les professionnels du tourisme et les élus du territoire

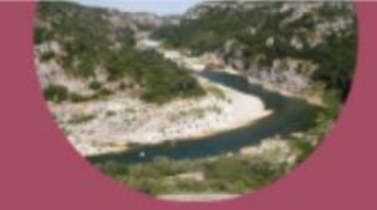

# **CONTRIBUEZ SUR LES THÉMES DE VOTRE CHOIX**

#### https://colidee.com/rencontre.htm?codeRencontre=jXtypV

**Colidée propose une suite numérique aux temps d'ateliers conduits en novembre.** Vous pourrez continuer à contribuer aux thèmes qui vous intéresse jusqu'aux Assises du tourisme de Mars 2021. Toutes vos contributions serviront l'écriture de la stratégie touristique globale à l'échelle du territoire.

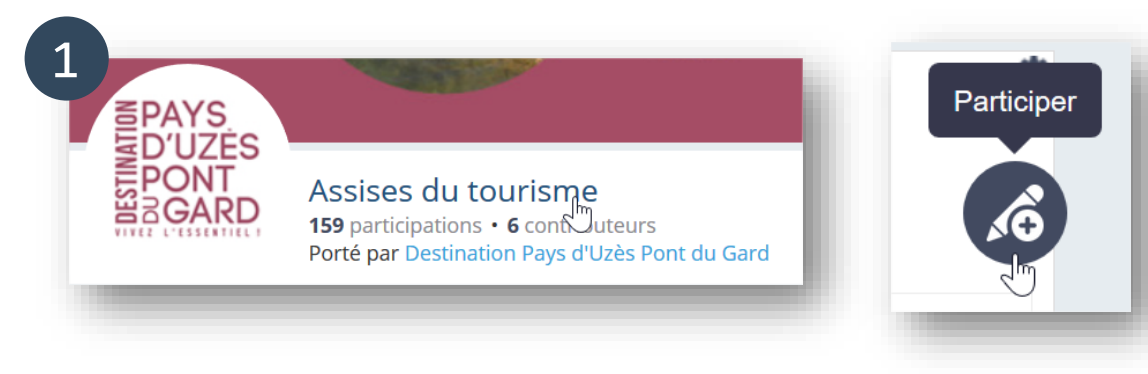

Cliquez sur le titre de la page pour **accéder** à l'espace « PARTICIPER » ou sur le petit crayon en bas à droite de l'écran

| 2 Ecrire votre idée de façon synthétique pour qu'elle soit facilement exploitée (255 caractères maximum)                   |       |
|----------------------------------------------------------------------------------------------------|-------|
| Relier votre participation aux thèmes                                                                                      | voyer |
| Identité et notoriété (43)<br>Identité et notoriété (43)<br>Identité et notoriété (43)<br>Diversification touristique (35) |       |
| Missions de l'OT - 1. Accueilli (11) Missions de l'OT - 2. Développer (6) Missions de l'OT - 3. Communiquer (3)            |       |
| Missions de l'OT - 4. Etre expert (2) Missions de l'OT - 5. Vendre (4) Missions de l'OT - 6. Animer (17)                   |       |

**Ecrivez votre idée** dans l'espace dédié et **choisissez à partir du menu déroulant en dessus le thème** auquel vous souhaitez relier votre idée. **Envoyez votre idée**.

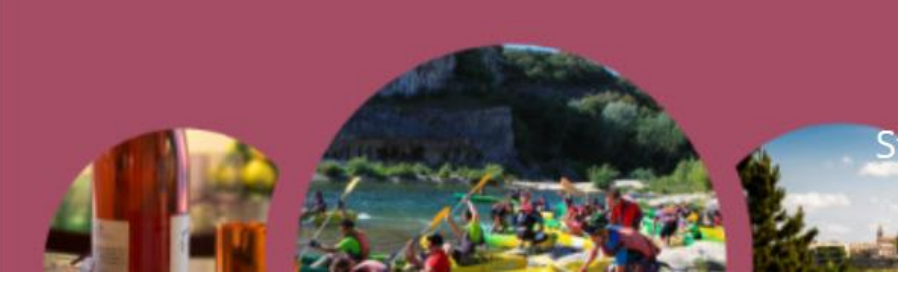

Stratégie de développement touristique concertée Espace de concertation pour les professionnels du tourisme et les élus du territoire

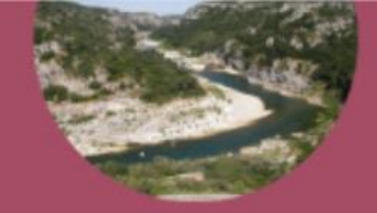

# **DEVENEZ COLIDEUR EN CRÉANT VOTRE COMPTE**

#### https://colidee.com/createAccount.htm

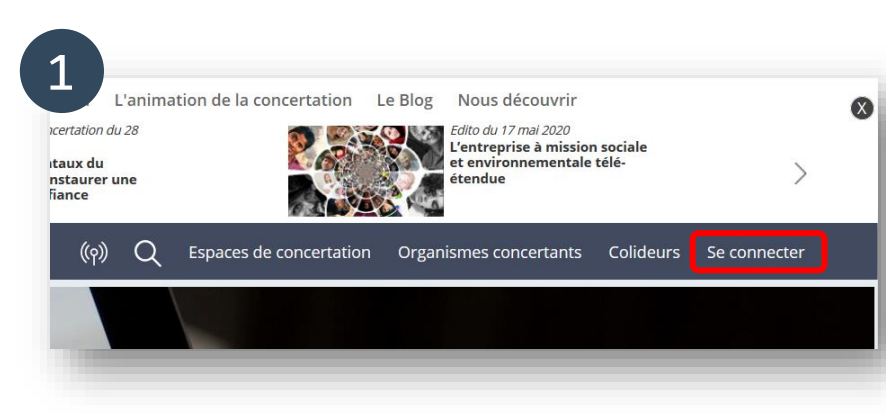

Cliquez sur « **Se connecter** » dans la barre de menu en haut à droite de l'écran

| 2               | <u>©</u> colidée                                               | × |
|-----------------|----------------------------------------------------------------|---|
| Email           |                                                                |   |
| Mot de passe    |                                                                | 0 |
| Rester connecté | Se connecter<br>Mot de passe oublié ?   S'inscrire sur Colidée | _ |
|                 | Se connecter avec Facebook   Se connecter avec Twitter         |   |

Une fenêtre s'ouvre de connexion s'ouvre, cliquez sur « S'inscrire sur Colidée »

| (                                                                                                    | <u>o</u> colidée                                                                                                    |
|----------------------------------------------------------------------------------------------------|----------------------------------------------------------------------------------------------------|
| Prénom                                                                                                    |                                                                                                    |
| Nom                                                                                                    |                                                                                                    |
| Email                                                                                                    |                                                                                                    |
| Mot de passe                                                                                                    |                                                                                                    |
| Répetez le mot de passe                                                                                                    |                                                                                                    |
| ) je certifie avoir plus de 16<br>) je certifie avoir entre 13 a<br>arents ou de mon tuteur lép<br>j'accepte les Conditions g<br>in cochant la case ci-dessus,<br>xploitées dans le cadre de l' | 5 ans<br>ans et 16 ans et avoir obtenu l'accord préalable de mes<br>gal<br><mark>énérales d'utilisation de Colidée</mark><br>J'accepte également que les informations saisies soier<br>'utilisation de la plateforme Colidée. |
| Je ne suis pas un                                                                                                    | recAPTCHA                                                                                                    |

# Remplissez le formulaire et cliquez sur **Créer mon compte**

*Cet outil n'exploite aucune donnée personnelle à des fins commerciales.* 

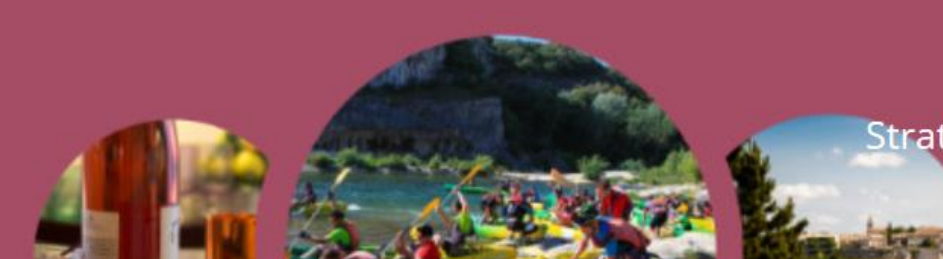

Stratégie de développement touristique concertée Espace de concertation pour les professionnels du tourisme et les élus du territoire

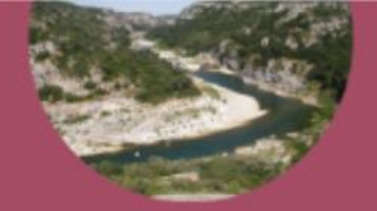

### **DEVENEZ COLIDEUR ET PERSONNALISEZ VOTRE UTILISATION DE L'OUTIL**

Vous pouvez choisir de filtrer par thème les contributions déjà faites, les aimer, proposer une idée en référence à une autre etc... Naviguez sur l'interface, découvrez ses différentes fonctionnalités et prenez en main l'outil, il est le vôtre pour cette concertation.

| Développement durable (39)            | Atelier sociopro #2<br>19/11/2020 - 15:18 |
|---------------------------------------|-------------------------------------------|
| Tous les thèmes                       | Réf. ci459                                |
| Identité et notoriété (43)            |                                           |
| Développement durable (39) 💦          |                                           |
| Diversification touristique (35)      | Sensibilisation a la faune et la flore    |
| Missions de l'OT - 1. Accueillir (11) | locale pour toucher les familles          |
| Missions de l'OT - 2. Développer (6)  | avec enfants et les scolaires, avec       |
| Missions de l'OT - 3. Communiquer (3) | l'aime es thématiques à                   |
| Missions de l'OT - 4. Être expert (2) | ber                                       |
| Missions de l'OT - 5. Vendre (4)      |                                           |
| Missions de l'OT - 6. Animer (17)     | din o 📎 o 😥                               |
|                                       |                                           |
|                                       |                                           |

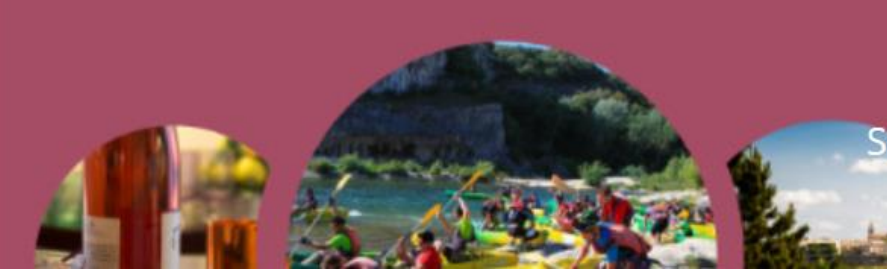

Stratégie de développement touristique concertée Espace de concertation pour les professionnels du tourisme et les élus du territoire

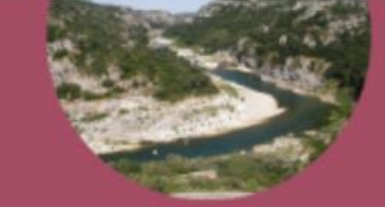

# DÉCOUVREZ LES FONCTIONNALITÉS DE COLIDÉE

Un espace « PRÉSENTATION » pour avoir accès à tous les documents issus de la concertation (comptesrendus, bilan etc.)

Un espace « **PARTICIPER** » pour contribuer à toutes les thématiques de concertation proposées et accéder à **une boîte à idée transparente**.

Un outil accessible sur tous types d'appareil. Son APPLICATION MOBILE est aussi disponible sur Apple Store et Google Play.

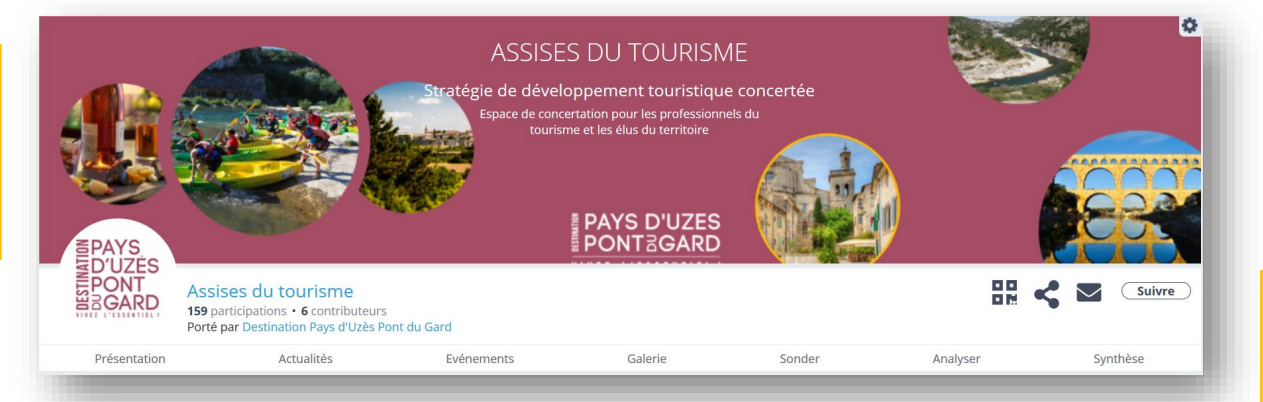

Un espace « ACTUALITÉS » pour rester informé de l'avancement de la démarche d'élaboration de la stratégie touristique.

Un espace « **GALERIE** » pour visualiser les photos et vidéos des temps physiques de rencontre.

Un système de **MENTIONS « J'AIME »** pour apprécier l'engouement des citoyens sur les propositions et la possibilité de s'engager sur les idées de leurs choix afin de les mettre en œuvre.

Un espace « SYNTHÈSE » pour visualiser les résultats des concertations. Un espace « ANALYSER » pour découvrir en temps réel les tendances de vos contributions.